## Lägga till externa kostnader på en tillverkningsorder för att visas på efterkalkylen

Alt. 1/ Då du vill lägga på en fakturakostnad och har en fast köpartikel för detta. Detta är en speciallösning om man inte har artiklar upplagda i systemet för kostnader som tillkommer tillverkningsordern. OBS! att tänka på vid lagervärdering, detta kommer att skapa minussaldo på detta artiklar om det ej sker inleveranser.

 Öppna materialfliken på din tillverkningsorder. Dra över artikeln till den gulmarkerade rutan.
 Fyll i antal och tabba fram till kostnad och ange kostanden. För att totalkostnaden ska uppdateras ställ dig i antalsrutan igen och tabba fram så att total kostnad uppdateras. Du kan även komplettera raden med en fritext vad kostnaden står för (detta kommer dock inte synas i efterkalkylen). Spara tillverkningsordern.

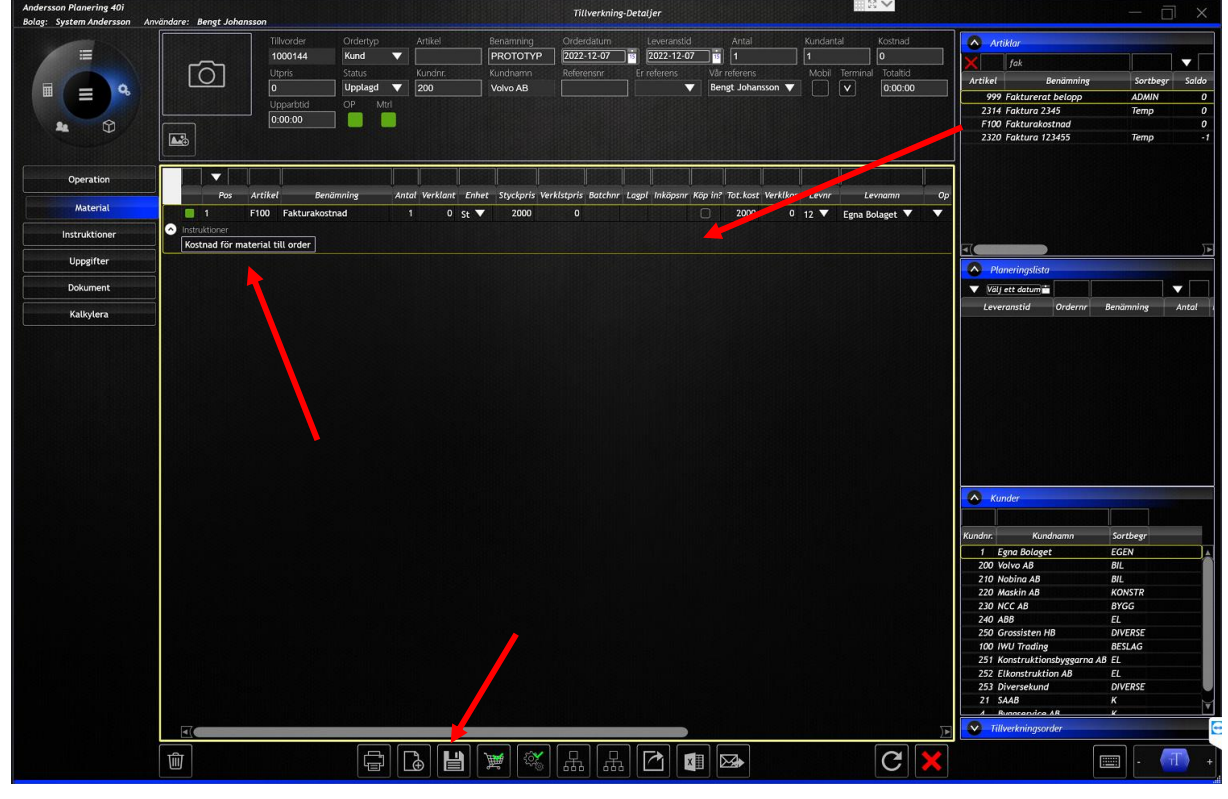

2. Efterkalkylen är nu uppdaterad med en planerad kostnad.

| 022-12-21             | Period: 2             | 022-12-19 18:00:00 - 20 | 22-' | 12-21          |          | 1 (1                 |
|-----------------------|-----------------------|-------------------------|------|----------------|----------|----------------------|
| Efterkalkyl           | - Avancerad           | ł                       |      | Ord            | er: 1(   | 000144               |
| Artikelnummer         | Benämning             |                         | 0    | rderdatum      |          | Antal                |
|                       | PROTOTYP              |                         | 20   | 22-12-07       |          | 1.00                 |
|                       | TROTOTT               |                         |      | 22-12-01       |          |                      |
|                       | Ordertyp              |                         | Le   | everansdatum   |          |                      |
|                       | Kund                  |                         | 20   | 22-12-07       |          |                      |
| Kund - Kundnamn       |                       |                         |      |                |          |                      |
| 200 - Volvo AB        |                       |                         |      |                |          |                      |
|                       |                       |                         |      |                |          |                      |
| laterial              |                       |                         |      |                |          |                      |
| Artikel               | Benämning             | Uttaget                 |      | Antal Enhet    | Styckpri | s Kostnad            |
| F100                  | Fakturakostnad        |                         |      | 1.00 St        | 2 000.0  | 0 2 000.00           |
| F100                  | Fakturakostnad        |                         |      | 0,00 St        | 2 000,0  | 0 0,00               |
|                       |                       |                         |      |                |          |                      |
|                       | Planerad exkl. påslag | Verklig exkl. påslag    | %    | Planerad inkl. | páslag   | Verklig inkl. påslag |
| Operationstid:        | 0:00                  | 0:00                    | •    |                |          | -                    |
| Operationskostnad:    | 0,00                  | 0,00                    | 0    |                | 0,00     | 0,00                 |
| Materialkostnad:      | 2.000,00              | 0,00                    | 0    | 2.0            | 00,00    | 0,00                 |
| Totalkostnad:         | 2.000,00              | 0,00                    | 0    | 2.0            | 00,00    | 0,00                 |
| Utpris:               | •                     |                         | 0    |                | 0,00     | 0,00                 |
| Vinst:                | •                     | •                       | •    | -2.0           | 00,00    | 0,00                 |
| Vinst per timme:      |                       |                         | •    | -2.0           | 00,00    | 0,00                 |
| Kostnad per timme:    | 2.000,00              | 0,00                    | •    | 2.0            | 00,00    | 0,00                 |
| Operationstid / st:   | 0:00                  | 0:00                    |      |                |          |                      |
| Operationskostnad / s | t: 0,00               | 0,00                    | 0    |                | 0,00     | 0,00                 |
| Materialkostnad / st: | 2.000,00              | 0,00                    | 0    | 2.0            | 00,00    | 0.00                 |
| Totalkostnad / st:    | 2.000,00              | 0,00                    | 0    | 2.0            | 00,00    | 0,00                 |
| Utpris / st:          |                       |                         | 0    |                | 0,00     | 0,00                 |
| Vinet Let-            |                       |                         |      | -2.0           | 00.00    | 0.00                 |

| 2022-12-21               | Perio          | d: 2022-12-19 - 2022-12-21 |             |        | 1 (1    |
|--------------------------|----------------|----------------------------|-------------|--------|---------|
| Efterkalkyl - ł          | Enkel          |                            | Orde        | r: 100 | 0144    |
| Artikelnummer            | Benämning      | Or                         | derdatum    |        | Antal   |
|                          | PROTOTYP       | 20                         | 22-12-07    |        | 1,00    |
|                          | Ordertyp       | Le                         | veransdatum |        |         |
|                          | Kund           | 20                         | 22-12-07    |        |         |
| Kund - Kundnamn          |                |                            |             |        |         |
| 200 - Volvo AB           |                |                            |             |        |         |
| Artikel                  | Benämning      | Enhet                      | Styckpris   | Antal  | Kostnad |
| F100                     | Fakturakostnad | St                         | 2 000,00    | 0,00   | 0,00    |
| Total Operationstid:     | 0:00           | Total Materialkostnad:     |             |        | 0,00    |
| Total Onerationskostnady | 0.00           | Total Kostnad Eör Order    |             |        | 0.00    |

3. För att verklig kostnad ska synas på efterkalkylen måste ett uttag ske på materialet. Tryck på uttagsknappen i materialfliken och bekräfta.

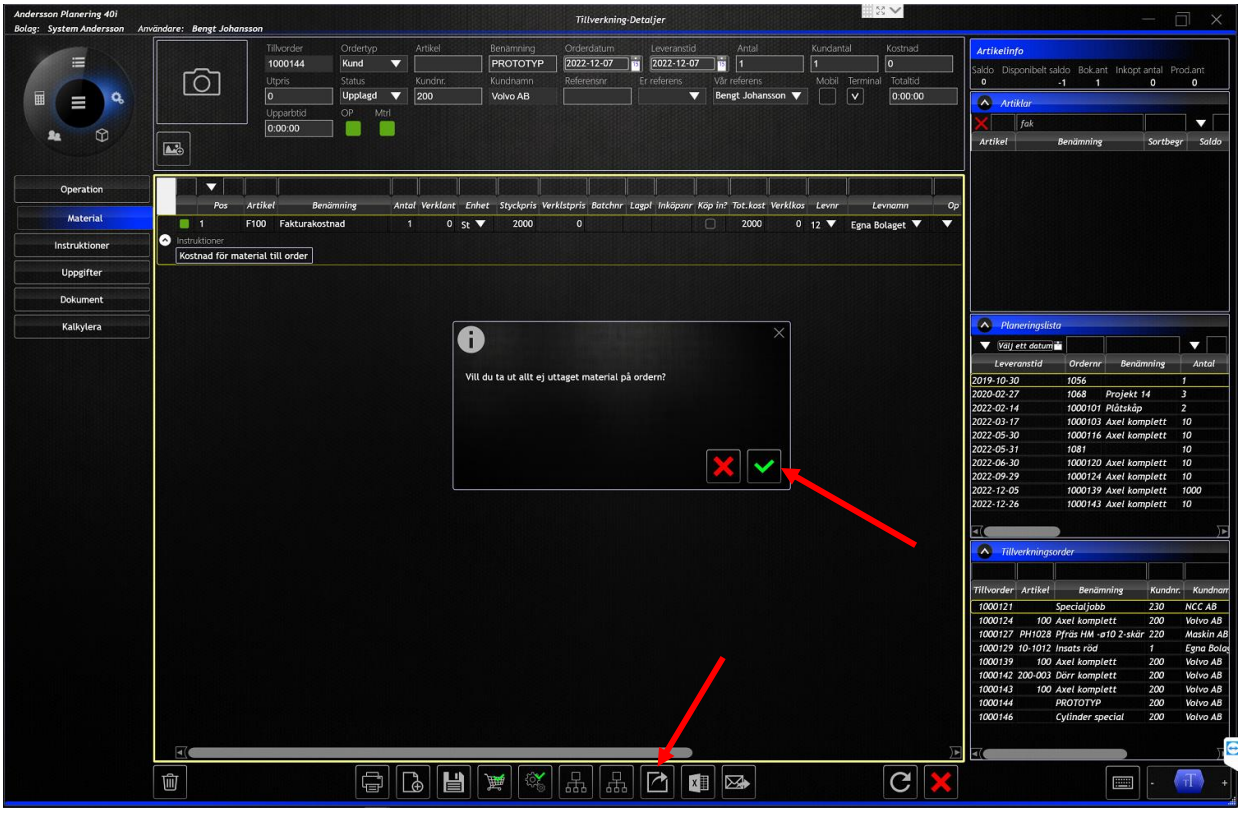

4. Materialuttag sker nu enligt planerat antal och fältet verkligt antal uppdateras.

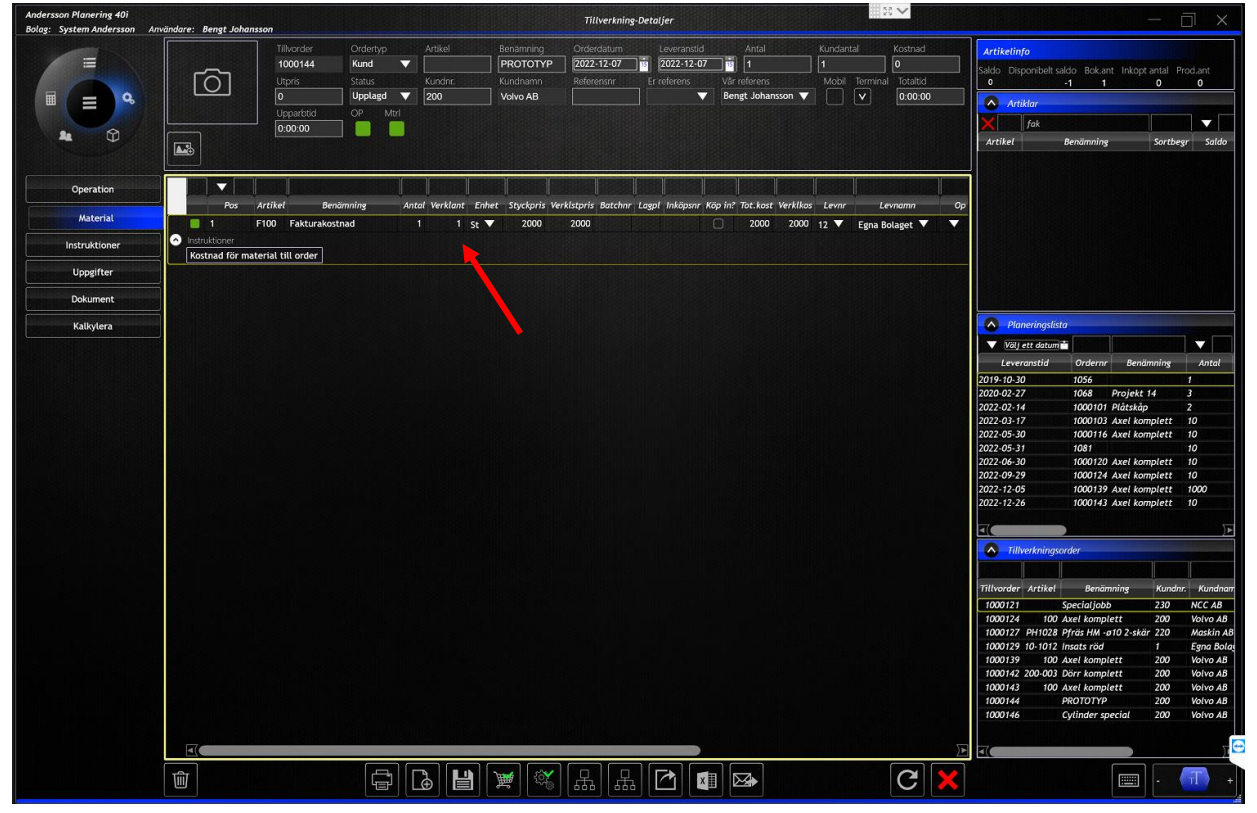

## 5. Efterkalkylerna är nu uppdaterade med verkligt kostnad.

|                       | Penda: 202                       | 22-12-19 10:00:00 - 2 | V22-14            | ~ .                                 |                   |                      |
|-----------------------|----------------------------------|-----------------------|-------------------|-------------------------------------|-------------------|----------------------|
| ≞fterkalkyl           | <ul> <li>Avancerad</li> </ul>    |                       |                   | Orde                                | r: 1000           | 144                  |
| Artikelnummer         | Benamning                        |                       | Ore               | derdatum                            |                   | Antal                |
| Kund - Kundnamn       | Ordertyp<br>Kund                 |                       | 202<br>Lev<br>202 | 22-12-07<br>veransdatum<br>22-12-07 |                   | 1,00                 |
| 200 - Volvo AB        |                                  |                       |                   |                                     |                   |                      |
| laterial              |                                  |                       |                   |                                     |                   |                      |
| Artikol               | Benamning                        | Uttage                |                   | Antal Enbet 5                       | ityckoris         | Kostnad              |
| F100<br>F100          | Fakturakostnad<br>Fakturakostnad | 2022-12-2             | 1                 | 1,00 St<br>1,00 St                  | 2 000,00 2 000,00 | 2 000,00<br>2 000,00 |
|                       | Planerad exkl. pästag            | Verklig exkl. påslag  | 16                | Planerad inkl. pås                  | lag Verklig       | ind1. páslag         |
| Operationstid:        | 0:00                             | 0:00                  |                   |                                     |                   |                      |
| Operationskostnad:    | 0,00                             | 0.00                  | 0                 | 0,                                  | 00                | 0,00                 |
| Materialkostnad:      | 2.000,00                         | 2.000,00              | 0                 | 2.000,                              | 00                | 2.000,00             |
| Totalkostnad:         | 2.000,00                         | 2 000,00              | 0                 | 2.000,                              | 00                | 2.000,00             |
| Utpris:               |                                  |                       | 0                 | 0,                                  | 00                | 0.00                 |
| Vinst:                |                                  |                       |                   | -2.000,                             | 00                | -2.000.00            |
| Vinst per timme:      |                                  |                       |                   | -2.000,                             | 00                | 2.000,00             |
| Kostnad per timme:    | 2.000,00                         | 2.000,00              | -                 | 2.000,                              | 00                | 2.000,00             |
| Operationstid / st:   | 0:00                             | 0:00                  | -                 |                                     |                   | -                    |
| Operationskostnad /   | st: 0,00                         | 0,00                  | 0                 | 0,                                  | 00                | 0.00                 |
| Materialkostnad / st: | 2.000,00                         | 2.000,00              | 0                 | 2.000,                              | 00                | 2.000,00             |
| Totalkostnad / st:    | 2.000,00                         | 2.000.00              | 0                 | 2.000,                              | 00                | 2.000,00             |
| Utpris / st:          |                                  |                       | 0                 | 0,                                  | 00                | 2.000,00             |
| Vinst / st:           |                                  |                       |                   | -2.000.                             | 00                | 2 000 00             |

Alt. 2/ Då du vill lägga på en fakturakostnad med hjälp av tempartikel. Detta är en speciallösning om man inte har artiklar upplagda i systemet för kostnader som tillkommer tillverkningsordern. OBS! att tänka på vid lagervärdering, detta kommer att skapa minussaldo på dessa artiklar om det ej sker inleveranser.

 Öppna materialfliken på din tillverkningsorder så att materialrutan får en gul ram. Tryck på ny. Utelämna artikelnummer och skriv en benämning fyll i antal och tabba fram till kostnad och ange kostanden. För att totalkostnaden ska uppdateras ställ dig i antalsrutan igen och tabba fram så att total kostnad uppdateras. Du kan även komplettera raden med en fritext vad kostnaden står för (detta kommer dock inte synas i efterkalkylen).

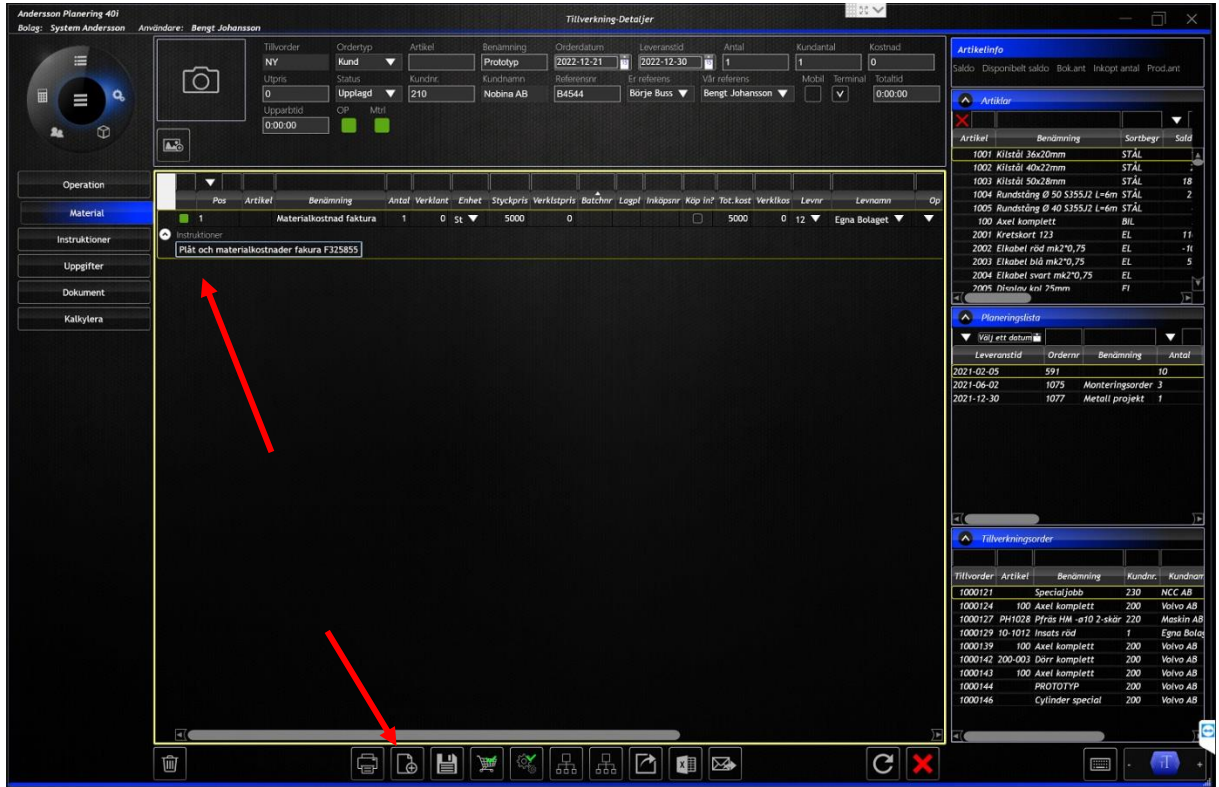

2. Spara tillverkningsordern och materialraden får ett artikelnummer enligt nummerserie för tempartiklar.

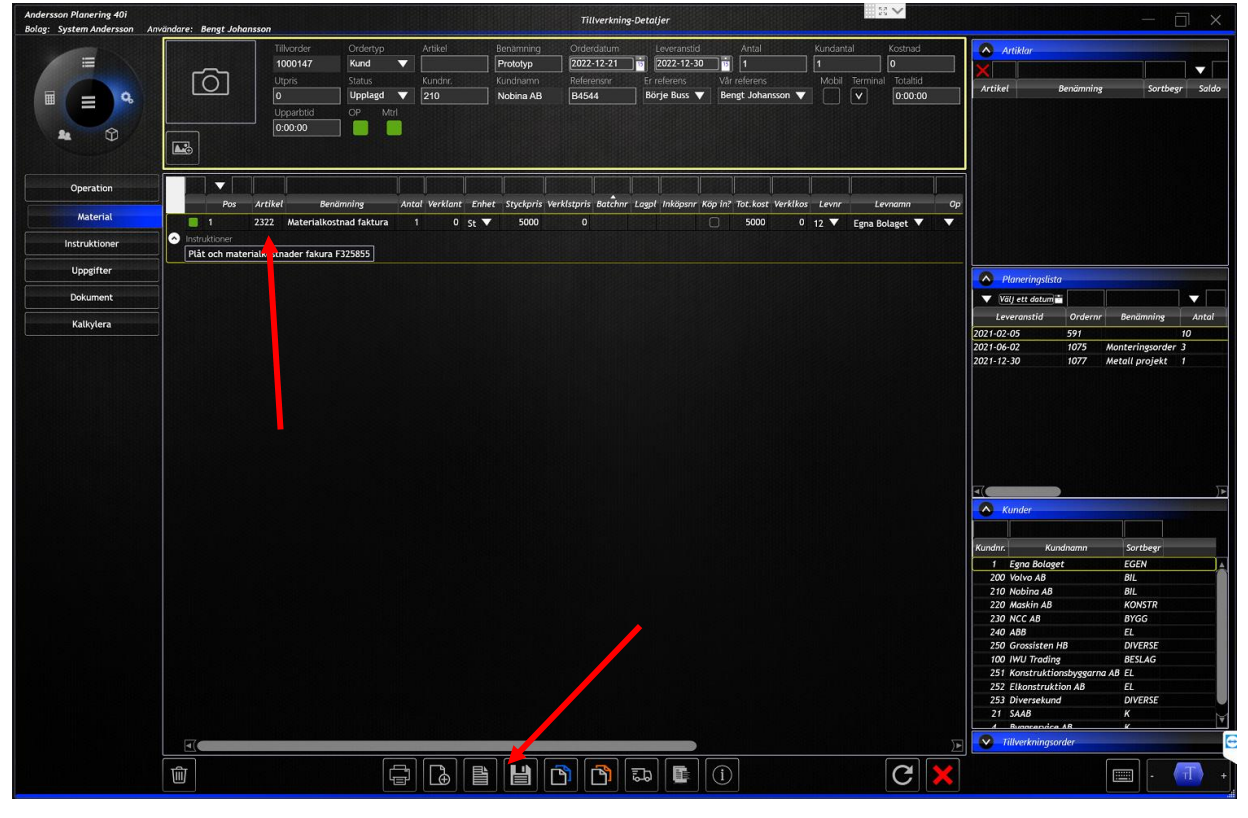

## 3. Efterkalkylen är nu uppdaterad med en planerad kostnad.

| 2022-12-21                                               | Period: 202                                      | 2-12-19 18:00:00 - 2                    | 022-12-21       | I                       | 1 (1)                 |                                    |                                   |                          |                                           |         |          |
|----------------------------------------------------------|--------------------------------------------------|-----------------------------------------|-----------------|-------------------------|-----------------------|------------------------------------|-----------------------------------|--------------------------|-------------------------------------------|---------|----------|
| Efterkalkyl -                                            | Avancerad                                        |                                         |                 | Order                   | : 1000147             | 2022-12-21                         | Perio                             | d: 2022-12-19 - 2022-12- | 21                                        |         |          |
| Artikelnummer                                            | Benämning<br>Prototyp                            |                                         | Order<br>2022-1 | latum<br>2-21           | Antal<br>1,00         | Efterkalkyl -                      | Enkel                             |                          | Orde                                      | er: 100 | 014      |
| Kund - Kundnamn<br>210 - Nobina AB                       | Kund                                             |                                         | 2022-1          | 2-30                    |                       | Artikelnummer                      | Benämning<br>Prototyp<br>Ordertyp |                          | Orderdatum<br>2022-12-21<br>Leveransdatum |         | A        |
| Artikel E<br>2322 I                                      | Benämning<br>Materialkostnad faktura             | Uttage                                  | t Ani<br>1,     | al Enhet Sty<br>10 St 5 | ckpris Kostnad        | Kund - Kundnamn<br>210 - Nobina AB | Kund                              |                          | 2022-12-30                                |         |          |
| 2322                                                     | Materialkostnad faktura<br>Planerad exkl. påslag | Verklig eckt påstag                     | - 0,            | 10 St 5                 | 000,00 0,00           | Artikel                            | Benämning                         | Enhet                    | Styckpris                                 | Antal   | Kost     |
| Operationstid:<br>Operationskostnad:<br>Materialkostnad: | 0:00 0.00 5.000.00                               | 0:00 0,00 0,00 0,00 0,00 0,00 0,00 0,00 | 0               | 0,0                     | 0,00                  | 2322                               | Materialkostnad faktu             | ura St                   | 5 000,00                                  | 0,00    | (        |
| Totalkostnad:<br>Utpris:                                 | 5.000,00                                         | 0,00                                    | 0               | 5.000,00                | 0,00                  | Total Operationstid:               | 0:00                              | Total Materialkostnad    | :                                         |         | 0        |
| Vinst:<br>Vinst per timme:<br>Kostnad per timme:         | 5.000,00                                         | 0,00                                    |                 | -5.000,0                | 0,00 0,00 0,00 0,00 0 | Total Operationskostnad:           | 0,00                              | Total Kostnad För Ore    | ler :                                     |         | <u>0</u> |
| Operationstid / st:<br>Operationskostnad / st            | 0:00                                             | 0:00                                    | - 0             | 0,0                     | <br>0 0,00            |                                    |                                   |                          |                                           |         |          |
| Materialkostnad / st:<br>Totalkostnad / st:              | 5.000,00<br>5.000,00                             | 0.00                                    | 0               | 5.000,00                | 0,00 0,00             |                                    |                                   |                          |                                           |         |          |

4. För att verklig kostnad ska synas på efterkalkylen måste ett uttag ske på materialet. Tryck på uttagsknappen i materialfliken och bekräfta.

| Andersson Planering 40i<br>Bolag: System Andersson A            | nvändare: Bengt Johansson Tillverkning-Detaljer                                                                                                    | - 🗆 ×                                                                                                    |
|-----------------------------------------------------------------|----------------------------------------------------------------------------------------------------|----------------------------------------------------------------------------------------------------|
|                                                                 | Tilkonder         Ondertyp         Antikel         Benjaming         Orderdistum         Leverandid         Autal         Kundartal         Kostual           100147         Kund         Image: Status         Findowyp         2022-123-30         1         1         1         0           Upps         Status         Kundart         Findown         Reference         100147         Translat         0         0         0         0         0         0         0         0         0         0         0         0         0         0         0         0         0         0         0         0         0         0         0         0         0         0         0         0         0         0         0         0         0         0         0         0         0         0         0         0         0         0         0         0         0         0         0         0         0         0         0         0         0         0         0         0         0         0         0         0         0         0         0         0         0         0         0         0         0         0         0         0 <td< td=""><td>Artitetinfo<br/>Sodo: Deponibeli sakio: Bokamt Inkopt antal Produmt<br/>o partitetar<br/>Antitetar<br/>Artitetar<br/>ToOT Kistel 36:20mm STAL<br/>Iso</td></td<> | Artitetinfo<br>Sodo: Deponibeli sakio: Bokamt Inkopt antal Produmt<br>o partitetar<br>Antitetar<br>Artitetar<br>ToOT Kistel 36:20mm STAL<br>Iso                                                                                                    |
| Operation<br>Material<br>Instruktioner<br>Uppgifter<br>Dokument | Pos Artikel Benämning Antal Werklant Enhet Styckpris Werkläppis Batchur Lagol Inköpun Köp in Tot.kost Werkläos Levne Levnamn Op     1 2322 Materialkostnad faktura 1 0 5t ▼ 5000 0 0 0 12 ▼ Egna Bolaget ▼ ▼     Plat och materialkostnader fakura F325855                                                                                                    | 1001         Install Wal220m         31 nL         -           1001         Install SoulZanm         STÅL         18           1004         Mandstäng Ø SolZanm         STÅL         18           1005         Install SoulZanm         STÅL         18           1006         Kandstäng Ø SolZanm         STÅL         18           1005         Install Konglett         BL         -           2001         Kenshort 123         EL         11           2002         Ekbeeh röd mk2*0,75         EL         -           2004         Ekbeek röd mk2*0,75         EL         -           2004         Ekbeek vart mk2*0,75         EL         -           2004         Filsbeevart mk2*0,75         EL         -                                                                                                    |
| Kalitytera                                                      | Vill du ta ut alit ej uttaget material på ordern?                                                                                                    |                                                                                                    |
|                                                                 |                                                                                                    | Tilkovske         Arrikk         Brinaming         Kundiva           1000121         Special/obb         230         NCC AB           1000124         Special/obb         200         NCC MB           1000127         Stell Sark Introjecti         200         Weino AB           1000129         Florid Sark Introjecti         200         Maxia M           1000129         Florid Sark Introjecti         200         Maxia M           1000129         Florid Sark Introjecti         200         Weino AB           1000129         Florid Maxia Monjecti         200         Weino AB           1000143         100 Arek Introjecti         200         Weino AB           1000144         POCTOTIP         200         Weino AB           1000144         POCTOTIP         200         Weino AB           1000144         POCTOTIP         200         Weino AB           1000144         Cyclinder special         200         Veino AB           1000145         Cyclinder special         200         Veino AB |

5. Materialuttag sker nu enligt planerat antal och fältet verkligt antal uppdateras och materialstatus sätt till uttaget.

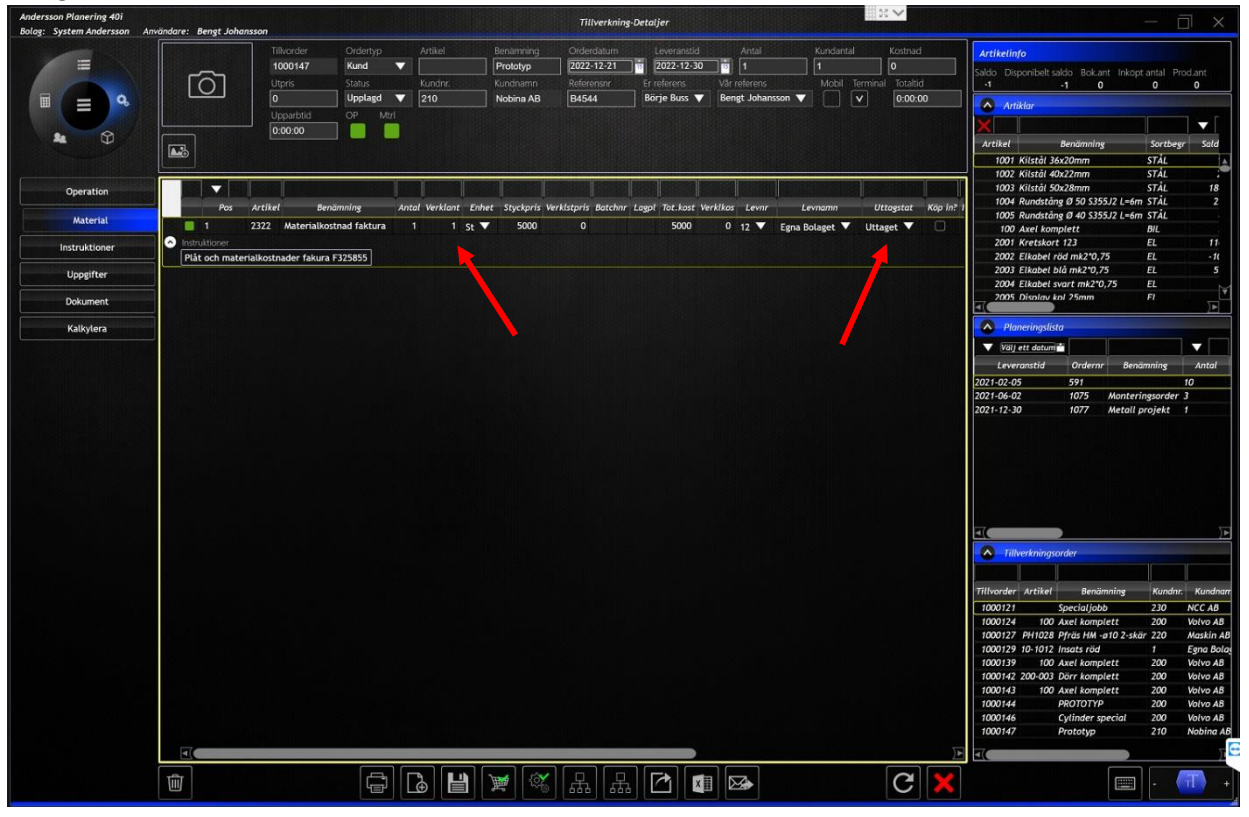

## 6. Efterkalkylerna är nu uppdaterade med verklig kostnad.

| Artikelnummer                          | Benämning<br>Prototyp<br>Ordertyp<br>Kund          |                      | 0r<br>20<br>Le<br>20 | rderdatum<br>122-12-21<br>weransdatum<br>122-12-30 |                 | Antal<br>1,00               |
|----------------------------------------|----------------------------------------------------|----------------------|----------------------|----------------------------------------------------|-----------------|-----------------------------|
| Kund - Kundnamn<br>210 - Nobina AB     |                                                    |                      |                      |                                                    |                 |                             |
| aterial<br>Artikel                     | Benämning                                          | Uttaget              |                      | Antal Enhet                                        | Styckpris       | Kostnad                     |
| <b>2322</b><br>2322                    | Materialkostnad faktura<br>Materialkostnad faktura | 2022-12-21           |                      | 1,00 St<br>1,00 St                                 | <b>5 000,00</b> | <b>5 000,00</b><br>5 000,00 |
|                                        | Planerad exkl. påslag                              | Verklig exkl. påslag | 5                    | Planerad inkl.                                     | pástag          | Verklig inkl. påslag        |
| Operationstid:                         | 0:00                                               | 0.00                 |                      |                                                    |                 |                             |
| Operationskostnad:                     | 0,00                                               | 0,00                 | 0                    |                                                    | 0,00            | 0,00                        |
| Materialkostnad:                       | 5.000,00                                           | 5.000,00             | 0                    | 5.0                                                | 00,00           | 5.000,00                    |
| Totalkostnad:                          | 5.000,00                                           | 5 000,00             | 0                    | 6.0                                                | 00,00           | 5.000,00                    |
| Utpris:                                |                                                    |                      | 0                    |                                                    | 0,00            | 0,00                        |
| Vinst:                                 |                                                    | -                    | •                    | -6.0                                               | 00,00           | -5.000,00                   |
| Virist per umme:<br>Kostnad per timme: | 5 000 00                                           | 5 000 00             |                      | -5.0                                               | 00,00           | -5.000,00                   |
| ressures per dinine.                   | 0.000,00                                           | 5.000,00             | -                    | 0.0                                                | ••,••           | 5.000,00                    |
| Operationstid / st:                    | 0:00                                               | 0:00                 | -                    |                                                    |                 |                             |
| Operationskostnad / s                  | t: 0,00                                            | 0,00                 | 0                    |                                                    | 0,00            | 0,00                        |
| Materialkostnad / st:                  | 5.000,00                                           | 5.000,00             | 0                    | 5.0                                                | 00,00           | 5.000,00                    |
| Totalkostnad / st:                     | 5.000,00                                           | 5.000,00             | 0                    | 5.0                                                | 00,00           | 5.000,00                    |
| Utpris / st:                           |                                                    |                      | 0                    |                                                    | 0,00            | 5.000,00                    |
| Maria I and                            |                                                    |                      |                      | -5.0                                               | 00.00           | -5,000,00                   |

| спегкаку                                                                      | I - EIIKei                                         |                                 | Olde                  | i. 100               | 0147           |
|-------------------------------------------------------------------------------|----------------------------------------------------|---------------------------------|-----------------------|----------------------|----------------|
| Artikelnummer                                                                 | Benämning                                          | c                               | Orderdatum            |                      | An             |
|                                                                               | Prototyp                                           | 2                               | 022-12-21             |                      | 1,             |
|                                                                               | Ordertyp                                           | L                               | .everansdatum         |                      |                |
|                                                                               | Kund                                               | 2                               | 022-12-30             |                      |                |
|                                                                               |                                                    |                                 |                       |                      |                |
| Kund - Kundnamn<br>210 - Nobina AB                                            |                                                    |                                 |                       |                      |                |
| Kund - Kundnamn<br>210 - Nobina AB<br>Artikel                                 | Benämning                                          | Enhet                           | Styckpris             | Antal                | Kost           |
| Kund - Kundnamn<br>210 - Nobina AB<br>Artikel<br>2322                         | Benämning<br>Materialkostnad faktura               | Enhet<br>St                     | Styckpris<br>5 000,00 | <b>Antal</b><br>1,00 | Kostr<br>5 000 |
| Kund - Kundnamn<br>210 - Nobina AB<br>Artikel<br>2322<br>Total Operationstid: | Benämning<br>Materialkostnad faktura<br>0:00 Total | Enhet<br>St<br>Materialkostnad: | Styckpris<br>5 000,00 | Antal<br>1,00        | Kosti<br>5 000 |